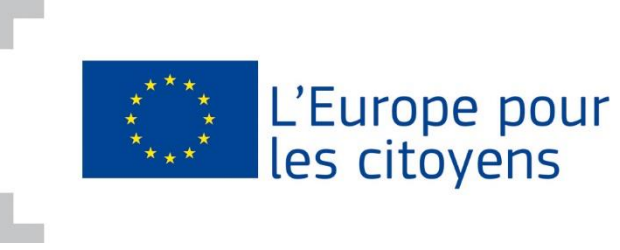

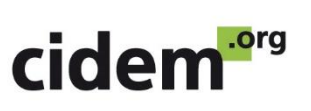

# Mode d'emploi

# **COMMENT OBTENIR UN IDENTIFIANT PIC ?**

Désormais, pour pouvoir déposer une demande de subvention dans le cadre de différents programmes européens (« L'Europe pour les citoyens », « Europe Créative »...), les porteurs de projets devront avoir un identifiant appelé **PIC** (*Participant Identification Code*). Grâce à cet identifiant, à chaque nouvelle demande de subvention, dans les sept années à venir, vous n'aurez pas à repréciser à chaque fois les informations administratives relatives à votre structure.

Si vous déposez un dossier dans le cadre du programme « L'Europe pour les citoyens », vous devez non seulement indiquer <u>le PIC de votre structure</u> (structure « leader » - P1), mais aussi <u>celui de chacun des partenaires du projet</u>.

Il est donc **nécessaire que chaque structure fasse la démarche** pour obtenir son identifiant PIC.

Cette procédure se fait sur Internet. Elle se déroule en deux étapes :

- Création du compte EU Login
- Création du Code PIC sur le nouveau portail de la Commission européenne : Funding & Tenders.

## **ETAPE 1 : Créer un compte EU Login**

Se rendre sur le site du **Service d'Authentification de la Commission européenne (EU Login)** Adresse : <u>https://webgate.ec.europa.eu/cas/eim/external/register.cgi</u>

Vous arrivez sur cette page :

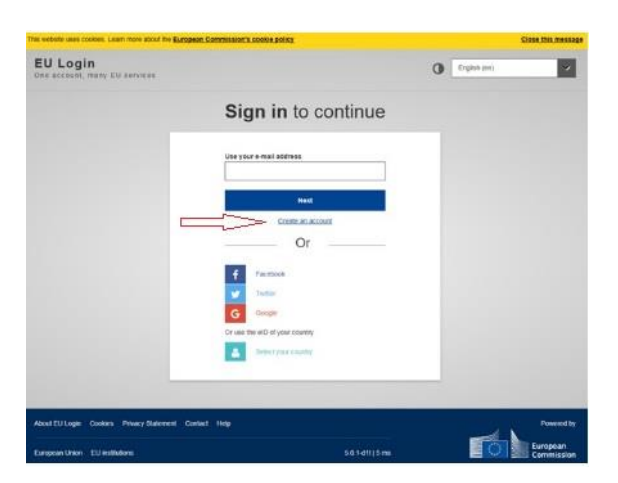

Cliquez sur « Create an account » (Créer un compte).

Complétez l'ensemble des informations requises :

| Help for external users                        |  |
|------------------------------------------------|--|
| First name                                     |  |
| Association                                    |  |
| Last name                                      |  |
| CIDEM                                          |  |
| E-mail                                         |  |
|                                                |  |
| Confirm e-mail                                 |  |
|                                                |  |
| E-mail language                                |  |
| français (fr)                                  |  |
| Enter the code                                 |  |
| SRFG6                                          |  |
|                                                |  |
| ST S G                                         |  |
| By checking this box, you acknowledge that you |  |
|                                                |  |

Vous allez alors recevoir un e-mail à l'adresse indiquée vous permettant de poursuivre la procédure d'enregistrement

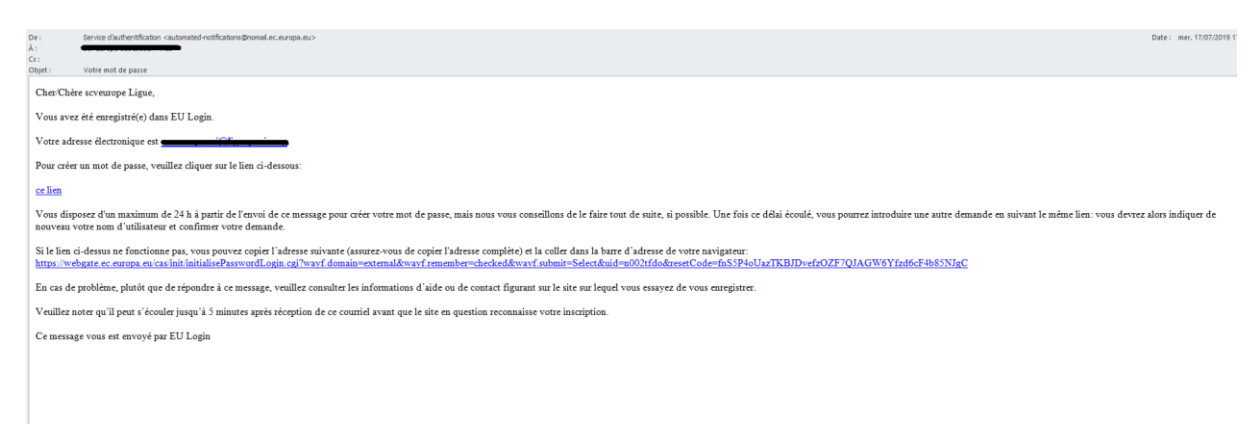

Dans cet e-mail, vous êtes invité à cliquer sur un lien pour choisir votre mot de passe. En cliquant sur ce lien, vous êtes redirigés vers cette page :

| EU Login<br>One account, many EU services | ECAS? (                                                                                                    | français (fr)                  |
|-------------------------------------------|----------------------------------------------------------------------------------------------------|--------------------------------|
|                                           |                                                                                                    | Nouveau mot de passe Connexion |
|                                           | Nouveau mot de passe                                                                                                    |                                |
|                                           | Vullez choisr un nouveau mot de passe.  Contrar o constant de passe  Contrar o constant de passe  Contrar o constant de passe  Contrar o constant de passe  Contrar o constant de passe  Contrar o constant de passe de passe de pa |                                |
|                                           |                                                                                                    |                                |

Pour qu'il soit suffisamment sécurisé, votre mot de passe doit compter au minimum 10 caractères et doit contenir au moins une majuscule, une minuscule, un chiffre et un caractère spécial.

| EU Login<br>One account, many EU services |                                            | Where is<br>ECAS? | 0 | français (fr)       | ~         |
|-------------------------------------------|--------------------------------------------|-------------------|---|---------------------|-----------|
|                                           |                                            |                   | N | ouveau mot de passe | Connexion |
|                                           | Nouveau mot de pass                        | e                 |   |                     |           |
|                                           | Votre mot de passe EU Login a été modifié. |                   |   |                     |           |
|                                           | Continuer                                  |                   |   |                     |           |
|                                           | · · · · · · · · · · · · · · · · · · ·      |                   | 1 |                     |           |
|                                           |                                            |                   |   |                     |           |
|                                           |                                            |                   |   |                     |           |

Cliquez sur « Continuez ». Votre compte est désormais créé.

### **ETAPE 2 : Obtenir un identifiant PIC**

Après avoir créé avec succès votre compte EU Login, vous devez vous rendre sur le Portail Funding & Tenders pour obtenir votre Code PIC : <u>https://ec.europa.eu/info/funding-tenders/opportunities/portal/screen/home</u>

Ce portail est exclusivement en anglais.

Commencer par cliquer sur « Login » pour vous connecter grâce à votre nouvel identifiant EU Login :

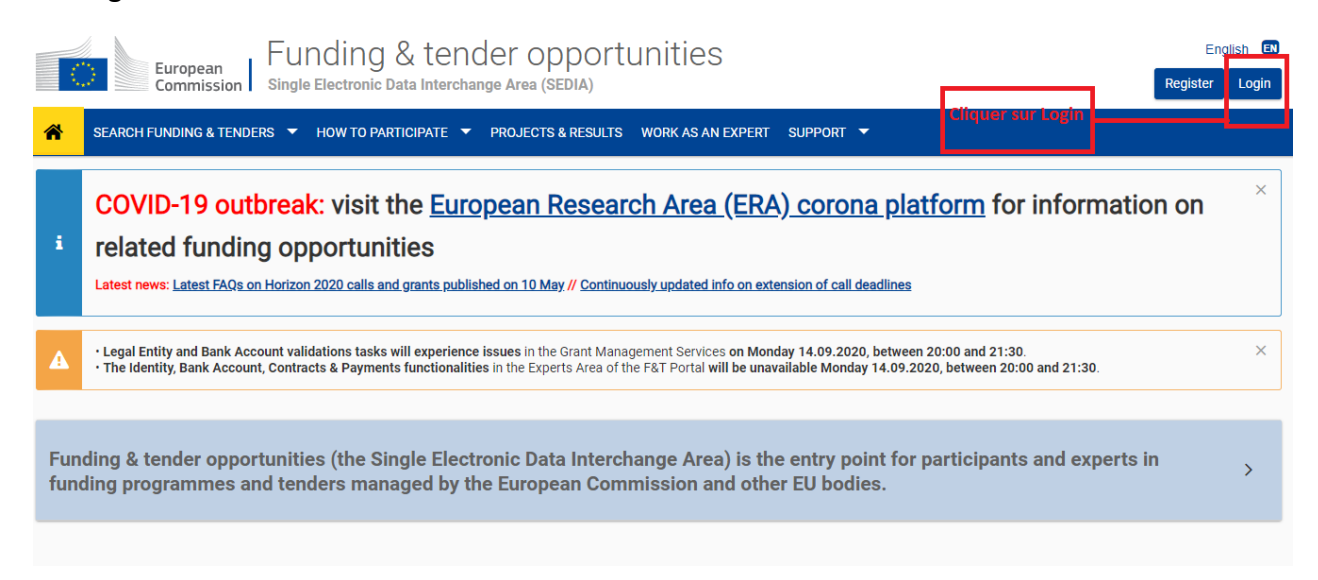

#### Ensuite, sélectionner l'onglet « How to participate » et cliquer sur « Participant register » :

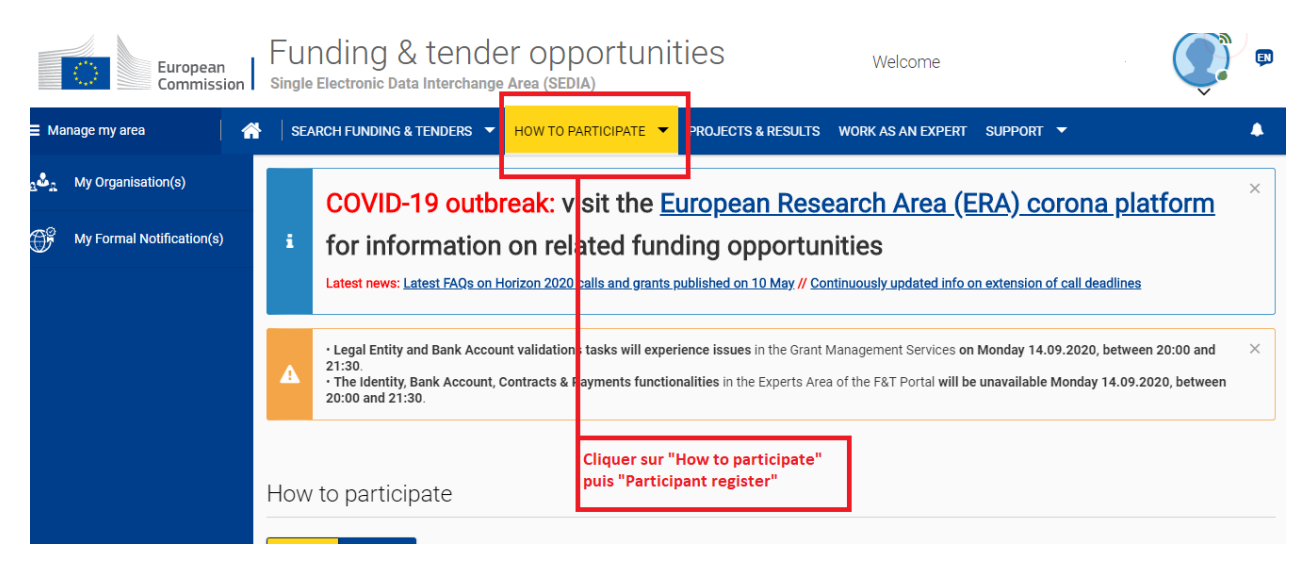

Pour créer votre Code PIC cliquer sur « Register your organisation » (Enregistrer votre organisation) qui se trouve tout en bas de la page :

| 3 <b>&amp;</b> 2 | My Organisation(s)        | Participant Register                                                                                             |                                |                                                                                                    | Online manual<br>"Register in the Participant Register" |                                                 | IT HOW TO<br>"Participant Register"                                       |
|------------------|---------------------------|----------------------------------------------------------------------------------------------------|--------------------------------|----------------------------------------------------------------------------------------------------|---------------------------------------------------------|-------------------------------------------------|---------------------------------------------------------------------------|
| Of               | My Formal Notification(s) | If you want to participate in a project proposal or in a                                                         | call for tenders with es       | Submissi                                                                                                    | on, your organisation needs to be r                     | egistered                                       | d and have a 9-digit                                                      |
|                  |                           | Participant Identification Code (PIC). Please quote ye<br>The register contains all participants of EU programme | our PIC in all correspondenes. | dence wi                                                                                                    | th the Commission.                                      |                                                 |                                                                           |
|                  |                           | Is your organisation already registere search                                                                    | d? PIC                         | Regist                                                                                                    | er your organisation                                    |                                                 |                                                                           |
|                  |                           | Please check whether your organisation has already bee<br>registered. If so, no need to register it again.       | n                              | To register your organisation or as a natura<br>Portal or, if you are a new user, create your<br>Check what information you need to registe<br>hand during the registration procedure. To |                                                         | on, you ne<br>nt.<br>le Online N<br>egistration | ed to login into the<br>Nanual - and keep it to<br>1, click on the button |
|                  |                           | Search a PIC Cliq                                                                                                | uer ici                        | DEIOW.                                                                                                    | Register your organisa                                  | ation                                           |                                                                           |
|                  |                           |                                                                                                    |                                | You can s                                                                                                    | suspend the registration process at any                 | time: the d                                     | lata entered can be                                                       |

Vous allez être redirigés vers la page d'accueil afin de créer votre Code PIC.

Merci de préparer les informations administratives relatives à votre organisation (adresse officielle, numéro d'enregistrement de la structure,...) de façon à pouvoir compléter le formulaire rapidement et sans erreur. La procédure d'inscription prend normalement de 5 à 10 minutes.

Une fois sur la page d'accueil du formulaire, vous pouvez cliquer sur « Next » afin de pouvoir commencer le remplir :

| Education and training<br>European Commission > Education And Training > Funding & Tenders Portal - Participant registration<br>European Commission > Education And Training > Funding & Tenders Portal > Participant Register<br>Welcome Identification Organisation Contact Summary Succ<br>Welcome to the Darticipant's Pergister |                                                                                                    |                                                                                                    |                                                                                                    |                                                                                                    | Contact                                                                      | Legal notice English *             |
|----------------------------------------------------------------------------------------------------|----------------------------------------------------------------------------------------------------|----------------------------------------------------------------------------------------------------|----------------------------------------------------------------------------------------------------|----------------------------------------------------------------------------------------------------|------------------------------------------------------------------------------|------------------------------------|
| European Commission> Education And Training> Funding & Tenders Portal> Participant Register         Welcome       Identification       Organisation       Contact       Summary       Succ         Welcome to the Darticipant's Perister                                                                                             | European<br>Commission                                                                                           | Education and t<br>Funding & Tenders Por                                                                                                  | raining<br>tal - Participant registr                                                                                                    | ration                                                                                                    |                                                                              |                                    |
| Welcome Identification Organisation Contact Summary Succ                                                                                                    | European Commission > Educ                                                                                       | ation And Training > Funding & Tenders                                                                                                    | Portal≻ Participant Register                                                                                                    |                                                                                                    |                                                                              |                                    |
| Welcome to the Darticinant's Pegister                                                                                                    | Welcome                                                                                                    | Identification                                                                                                    | Organisation                                                                                                    | Contact                                                                                                    | Summary                                                                      | Success                            |
| Welcome to the Darticinant's Pegister                                                                                                    | •                                                                                                    | •                                                                                                    | •                                                                                                    | •                                                                                                    | •                                                                            | •                                  |
| <ul> <li>At the end, it will assign and display the PIC (Participant's Registration code) of your organisation.</li> <li>At the end, it will assign and display the PIC (Participant Identification Code) of your organisation.</li> </ul>                                                                                           | Welco<br>The Registration V<br>Please keep the I<br>(Registration extract,<br>hand so you can fill<br>correctly. | Mine to the Pa<br>Mizard will guide you throug<br>vasic legal information<br>VAT data) of the organisation at<br>in the forms quickly and | <ul> <li>The registration process<br/>of minutes to complete. The<br/>automatically save the inforr<br/>registration in case you wan<br/>data will be restored the nex<br/>the Participant's Register.</li> </ul> | Register<br>ation.<br>normally takes about 5-<br>e system will<br>mation provided during<br>t to exit the wizard. Your<br>d time you will access | ✓ At the end, it will assign and dis<br>(Participant Identification Code) of | play the PIC<br>your organisation. |
| Nex                                                                                                    |                                                                                                    |                                                                                                    |                                                                                                    |                                                                                                    |                                                                              | Next 3                             |

Vous pouvez à tout moment cliquer sur **« Save » pour sauvegarder** vos informations si vous devez quitter cette page pour y revenir plus tard. Vous pouvez revenir en arrière en cliquant sur « Prev ». Vous pouvez aller à la page suivante en cliquant sur « Next »

| commission                                                                                                    | Funding & Tenders Po                                                                            | ortal – Participant regis                                         |                                                                                                 |                                      |                                              |
|----------------------------------------------------------------------------------------------------|-------------------------------------------------------------------------------------------------|-------------------------------------------------------------------|-------------------------------------------------------------------------------------------------|--------------------------------------|----------------------------------------------|
| uropean Commission> R                                                                                                    | esearch & Innovation > Funding & Tender                                                         | rs Portal≻ Participant Register                                   |                                                                                                 |                                      |                                              |
| Nelcome                                                                                                    | Identification                                                                                  | Organisation                                                      | Contact                                                                                         | Summary                              | Success                                      |
| -                                                                                                    | •                                                                                               | •                                                                 | •                                                                                               | •                                    |                                              |
| doptificati                                                                                                    | on                                                                                              |                                                                   |                                                                                                 |                                      |                                              |
| TELLUCAL                                                                                                    |                                                                                                 |                                                                   |                                                                                                 |                                      |                                              |
| uentillCati                                                                                                    |                                                                                                 |                                                                   |                                                                                                 |                                      |                                              |
| lease fill in some preli                                                                                                    | minary information about your organ that could potentially match your red                       | nisation required to check if this<br>quest.                      | s organisation has already bee                                                                  | n registered, as well as to identify | any existing PIC numbers                     |
| lease fill in some preli<br>f similar organisations                                                                                                    | minary information about your organ<br>that could potentially match your rec                    | nisation required to check if this<br>quest.                      | s organisation has already bee                                                                  | n registered, as well as to identify | any existing PIC numbers                     |
| lease fill in some preli<br>f similar organisations                                                                                                    | minary information about your organ<br>that could potentially match your rec                    | nisation required to check if this quest.                         | s organisation has already bee                                                                  | n registered, as well as to identify | any existing PIC numbers                     |
| dentring and the second second | minary information about your organ<br>that could potentially match your rec<br>ation country * | nisation required to check if this<br>quest.<br>3                 | s organisation has already bee                                                                  | n registered, as well as to identify | any existing PIC numbers Précendent          |
| LI ETILITIC ELL<br>lease fill in some preli<br>similar organisations<br>egal name *<br>stablishment/Registr<br>egistration number                                                                                                    | minary information about your organ<br>that could potentially match your rec<br>ation country * | ilsation required to check if this<br>quest.<br>3<br>3            | Legal name -Select one- Registration number                                                     | n registered, as well as to identify | any existing PIC numbers Précendent Suivant  |
| ease fill in some preli<br>similar organisations<br>eggal name *<br>stablishment/Registr<br>egistration number<br>AT number *                                                                                                    | minary information about your organ<br>that could potentially match your rec<br>ation country * | ilisation required to check if this<br>quest.<br>6<br>6<br>6<br>6 | s organisation has already bee<br>Legal name<br>Select one<br>Registration number<br>VAT number | n registered, as well as to identify | any existing PIC numbers Précendeng Suivant  |
| dentification<br>ease fill in some preli<br>similar organisations<br>egal name *<br>stablishment/Registr<br>egistration number<br>AT number *                                                                                                    | minary information about your organ<br>that could potentially match your red<br>ation country * | ilisation required to check if this<br>quest.<br>6<br>6<br>6<br>6 | s organisation has already bee                                                                  | n registered, as well as to identify | any existing PIC numbers Précendengi Suivant |

Remplissez les informations d'identification de votre organisation :

|                                                     | Education and                                                                      | training                                   |                                  |                                        |                         |
|-----------------------------------------------------|------------------------------------------------------------------------------------|--------------------------------------------|----------------------------------|----------------------------------------|-------------------------|
| European<br>Commission                              | Funding & Tenders Po                                                               | ortal - Participant regi                   | stration                         |                                        |                         |
| European Commission > 1                             | Education And Training > Funding & Tender                                          | s Portal > Participant Register            |                                  |                                        |                         |
| Welcome                                             | Identification                                                                     | Organisation                               | Contact                          | Summary                                | Success                 |
| •                                                   |                                                                                    | •                                          |                                  | •                                      | •                       |
| Identificat                                         | ion                                                                                |                                            |                                  |                                        |                         |
| Please fill in some pre<br>of similar organisations | eliminary information about your organi<br>s that could potentially match your req | isation required to check if the<br>juest. | is organisation has already been | n registered, as well as to identify a | ny existing PIC numbers |
| Legal name *                                        |                                                                                    | θ                                          |                                  |                                        |                         |
| Establishment/Regist                                | tration country *                                                                  | 0                                          | France (FR)                      |                                        | •                       |
| Registration number                                 |                                                                                    | 0                                          | 19901988                         |                                        |                         |
| VAT number *                                        |                                                                                    | 0                                          | VAT number not applicab          | le                                     |                         |
| Website                                             |                                                                                    | 6                                          | ALL CONTRACT                     |                                        |                         |
|                                                     |                                                                                    |                                            |                                  |                                        |                         |
|                                                     |                                                                                    |                                            |                                  |                                        |                         |
|                                                     |                                                                                    |                                            |                                  |                                        |                         |
|                                                     |                                                                                    |                                            |                                  |                                        |                         |
|                                                     |                                                                                    |                                            |                                  |                                        |                         |
|                                                     |                                                                                    |                                            |                                  |                                        |                         |
| Ł Save Saved at: 15:                                | 38:33 18/07/2019                                                                   |                                            |                                  |                                        | < Prev Next >           |
|                                                     |                                                                                    |                                            |                                  |                                        |                         |
|                                                     |                                                                                    |                                            |                                  |                                        |                         |

Voici les informations requises :

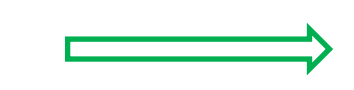

- Quel est le nom légal de votre organisation ?
- Dans quel pays votre organisation est-elle enregistrée ?
- Est-ce que votre organisation a un numéro d'enregistrement (exemple : numéro SIRET) ?
- Est-ce que votre organisation est soumise à la TVA ?
- Est-ce que votre organisation a un site web?

Une fois que toutes les cases sont complétées, cliquez sur « Next ». Vous pourrez modifier vos informations en cliquant sur « Prev ».

Ensuite, il vous est demandé des renseignements sur votre organisation :

| Welcome                        | Identification                    | Organisation                     | Contact                             | Summary                     | Succe |
|--------------------------------|-----------------------------------|----------------------------------|-------------------------------------|-----------------------------|-------|
|                                |                                   |                                  |                                     |                             |       |
| Organisation                   |                                   |                                  |                                     |                             |       |
| Fill in the information relate | ed to the organisation you want t | o register, as stated in your of | fficial documents (registration act | /statute, VAT extract, etc) |       |
| Legal name and                 | status                            |                                  |                                     |                             |       |
| Legal name *                   |                                   | 0                                |                                     |                             |       |
| Describe the legal status o    | f vour organisation by selecting  | the appropriate options          |                                     |                             |       |
| Legal status                   | , , , ,                           | •                                | a natural person  a legal           | person                      |       |
|                                |                                   | 6                                | eprivate entity of public body      | у                           |       |
|                                |                                   | 0                                | non-profit  for profit              |                             |       |
| Registration dat               | a                                 |                                  |                                     |                             |       |
| Establishment/Registratio      | on country *                      | 6                                | France (FR)                         |                             |       |
| Registration number            |                                   | 0                                |                                     |                             |       |
| Registration date              |                                   | 0                                | Registration date dd-MM-yyy         | у                           | 1     |
| Registration authority         |                                   | 0                                |                                     |                             |       |
| Legal form *                   |                                   | 0                                | Select one                          |                             |       |
| VAT number *                   |                                   | 6                                | 2840 https://www.spi                |                             |       |
| Business name                  |                                   | 0                                | VAT number not applicable           | 3                           |       |
| Official language *            |                                   | 0                                | Select one                          |                             |       |
| Legal Address                  |                                   |                                  |                                     |                             |       |
| Enter the official registered  | address of the participant        |                                  |                                     |                             |       |
| Region/county                  |                                   | 0                                | Select one                          |                             |       |
| Street name and number         | *                                 | 0                                |                                     |                             |       |
| P.O. Box                       |                                   | 0                                |                                     |                             |       |
| Postal code *                  |                                   | 6                                | Expected format: NNNNN (1)          | 2345)                       |       |
| CEDEX (France only)            |                                   | 6                                |                                     |                             |       |
| City *                         |                                   | 0                                |                                     |                             |       |
| Main phone *                   |                                   | 0                                | Expected format: +CCCNNN            | NNNNNNNNNNSBBBBB            |       |
| Fax                            |                                   | 0                                | Expected format: +CCCNNN            | NNNNNNNNNNSBBBBB            |       |
| secondary phone                |                                   | U                                | Expected format: +CCCNNN            | NNNNNNNNNNNSBBBBB           |       |
| Nebsite                        |                                   | 9                                | www.cidem.org                       |                             |       |

Les informations à renseigner concernant votre organisation sont :

- Son nom légal et son statut légal
- Ses données d'enregistrement (pays, numéro d'enregistrement, date d'enregistrement, autorité auprès de laquelle l'enregistrement a été fait, forme légal, numéro de TVA, nom de la structure et langue officielle).
- L'adresse légale (le pays, la rue, le code postal, la ville, le ou les numéros de téléphone, le numéro de fax et le site internet).

Cliquez sur « Next » si toutes les informations sont correctement remplies.

Vous êtes alors dirigés vers un formulaire de contact :

| Welcome                                                                                                    | Identification                                                                                                    | Organisation                                                                               | Contact                                                                                               | Summary                                                                           | Success                                    |
|----------------------------------------------------------------------------------------------------|----------------------------------------------------------------------------------------------------|--------------------------------------------------------------------------------------------|----------------------------------------------------------------------------------------------------|-----------------------------------------------------------------------------------|--------------------------------------------|
| •                                                                                                    | •                                                                                                    | •                                                                                          | •                                                                                                    | •                                                                                 |                                            |
| C                                                                                                    |                                                                                                    |                                                                                            |                                                                                                    |                                                                                   |                                            |
| Contact Inform                                                                                                    | nation                                                                                                    |                                                                                            |                                                                                                    |                                                                                   |                                            |
| Until the <u>LEAR</u> of the organis<br>have the so-called <u>Self-Regis</u>                                                 | ation has been validated, the C<br>strant role on the Funding & Ten                                                                 | ommission will use this info<br>ders Portal.                                               | rmation to contact you and send a                                                                     | automatic e-mail notifications about                                              | the actions to do. You                     |
| Modifying the contact person<br>section of the Funding & Ten                                                                 | below will not automatically giv<br>ders Portal. After having registe                                                               | e him/her access to edit/view<br>red the organisation, grant t                             | w organisation's data. Add or revo<br>he access rights to contact perso                               | oke access rights to the organisation<br>n as explained in the <u>IT How To</u> . | n data in the <u>relevant</u>              |
| The mandatory fields for the<br>project to a National Agency<br>However, if your organisation<br>LEAR and provide supporting | LEAR (Legal Entity Appointed R<br>(decentralised projects).<br>is selected for the projects mar<br>g legal documents. In that case, | Representative) contact deta<br>naged by EACEA (centralise<br>the mandatory fields for the | ils do not have to be completed if<br>ed projects) then your organisation<br>LEAR needs to be filled. | f you are submitting your application<br>n will need to pass a Legal Entity v     | n for an Erasmus+<br>alidation, nominate a |
| Contact person                                                                                                    |                                                                                                    |                                                                                            |                                                                                                    |                                                                                   |                                            |
| Is scveurope Ligue the cont                                                                                                  | tact person?                                                                                                    | 0                                                                                          | Yes □ No                                                                                              |                                                                                   |                                            |
| Title                                                                                                    |                                                                                                    |                                                                                            |                                                                                                    |                                                                                   |                                            |
| Position in the organisation                                                                                                 | 1                                                                                                    |                                                                                            |                                                                                                    |                                                                                   |                                            |
| Department                                                                                                    |                                                                                                    | 6                                                                                          |                                                                                                    |                                                                                   |                                            |
| Professional e-mail *                                                                                                    |                                                                                                    | 0                                                                                          | . Nevennik saldanarati                                                                                |                                                                                   |                                            |
| Gender                                                                                                    |                                                                                                    |                                                                                            | Not declared                                                                                          |                                                                                   | •                                          |
| Last name *                                                                                                    |                                                                                                    |                                                                                            | and the second                                                                                        |                                                                                   |                                            |
| First name *                                                                                                    |                                                                                                    |                                                                                            | Screarence /                                                                                          |                                                                                   |                                            |
|                                                                                                    |                                                                                                    |                                                                                            | Change personal information                                                                           |                                                                                   |                                            |
|                                                                                                    |                                                                                                    |                                                                                            |                                                                                                    |                                                                                   |                                            |
| Address                                                                                                    |                                                                                                    |                                                                                            |                                                                                                    |                                                                                   |                                            |
| Use the existing organisation                                                                                                | on's address?                                                                                                    | θ                                                                                          | ○ Yes ® No                                                                                            |                                                                                   |                                            |
| Country *                                                                                                    |                                                                                                    |                                                                                            | Select one                                                                                            |                                                                                   | Ŧ                                          |
| Region/county                                                                                                    |                                                                                                    |                                                                                            | Select one                                                                                            |                                                                                   | •                                          |
| Street name and number *                                                                                                    |                                                                                                    |                                                                                            |                                                                                                    |                                                                                   |                                            |
| P.O. box                                                                                                    |                                                                                                    | 0                                                                                          |                                                                                                    |                                                                                   |                                            |
| Postal code *                                                                                                    |                                                                                                    | •                                                                                          | Postal code                                                                                           |                                                                                   |                                            |
| City *                                                                                                    |                                                                                                    |                                                                                            |                                                                                                    |                                                                                   |                                            |
|                                                                                                    |                                                                                                    |                                                                                            |                                                                                                    |                                                                                   |                                            |
| Phones                                                                                                    |                                                                                                    |                                                                                            |                                                                                                    |                                                                                   |                                            |
| Use the existing organisation                                                                                                | on's phone numbers?                                                                                                    |                                                                                            | ○ Yes <sup>®</sup> No                                                                                 |                                                                                   |                                            |
| Main phone *                                                                                                    |                                                                                                    | 8                                                                                          | Expected format: +CCCNNNI                                                                             | NNNNNNNNNNSBBBB                                                                   |                                            |
| Fax                                                                                                    |                                                                                                    | 6                                                                                          | Expected format: +CCCNNNI                                                                             | NNNNNNNNNN BBBBB                                                                  |                                            |
| Secondary phone                                                                                                    |                                                                                                    | 0                                                                                          | Expected format: +CCCNNNI                                                                             | NNNNNNNNNN BBBBB                                                                  |                                            |
|                                                                                                    |                                                                                                    |                                                                                            |                                                                                                    |                                                                                   |                                            |
| <b>*</b> Save Saved at: 15:48:59 1                                                                                           | 8/07/2019                                                                                                    |                                                                                            |                                                                                                    |                                                                                   | < Prev Next >                              |
|                                                                                                    |                                                                                                    | © Furmos                                                                                   | an Commission                                                                                         |                                                                                   |                                            |

Cette étape sert à renseigner :

- La personne physique à contacter, son sexe, nom, prénom, place dans l'organisation et adresse e-mail professionnelle
- L'adresse postale de l'organisation
- Les numéros de téléphone (un ou deux) et le numéro de fax

Cliquez sur « Next ».

Vous êtes alors dirigés sur un formulaire qui fait le résumé de toutes les informations que vous venez de renseigner :

|                                                                                                    |                                                                                                    |                                                                 |                                                                                             | Contact 1                                                                                                    | Legal notice English 🔻 |
|----------------------------------------------------------------------------------------------------|----------------------------------------------------------------------------------------------------|-----------------------------------------------------------------|---------------------------------------------------------------------------------------------|----------------------------------------------------------------------------------------------------|------------------------|
| European<br>Ecommission                                                                            | Education and t                                                                                                    | raining<br>tal - Participant regist                             | ration                                                                                      |                                                                                                    |                        |
| European Commission> Education                                                                     | And Training > Funding & Tenders                                                                                                    | Portal> Participant Register                                    |                                                                                             |                                                                                                    |                        |
| Welcome                                                                                            | Identification                                                                                                    | Organisation                                                    | Contact                                                                                     | Summary                                                                                                    | Success                |
| •                                                                                                  | •                                                                                                    | •                                                               | •                                                                                           |                                                                                                    |                        |
| Organisation<br>data<br>Legal name                                                                 | All required in<br>system, pleas                                                                                                    | formation has been provided.<br>e take a minute to review the i | The Registration proce<br>nformation.                                                       | ess is almost completed. Before submitting you                                                                                                    | ur data to the         |
| Registration                                                                                       | Organis                                                                                                    | ation                                                           |                                                                                             |                                                                                                    | 🖌 Edit                 |
| ana<br>Lagal Address<br>Contact<br>Information<br>Contact<br>person<br>Address<br>Phones<br>Phones | Legal nam<br>Legal status<br>Registrati<br>Establishmer<br>Registration<br>Registration<br>Legal form<br>VAT number<br>Business nat                                   | on data<br>NVRegistration country<br>number<br>authority<br>ne  |                                                                                             | a legal person<br>for profil<br>private entity<br>Store 4<br>Status 2015<br>ASSOCIATION<br>VAT number not applicable<br>cidem                                                                                                    |                        |
|                                                                                                    | Official langy<br>Legal Add<br>Regionicoun<br>Street name:<br>P.O. Box<br>Postal code<br>CEDEX (Fran<br>City<br>Main phone<br>Fax<br>Secondary p<br>Website<br>CONTAC | iage<br>TESS<br>by<br>and number<br>ce only)<br>hone            | 0<br>0<br>0<br>0<br>0<br>0<br>0<br>0<br>0<br>0<br>0<br>0<br>0<br>0<br>0<br>0<br>0<br>0<br>0 | French<br>Provide Control<br>Provide Control<br>Provide Provide |                        |

Si certaines informations sont incorrectes, cliquez sur « Prev ». Si les informations sont correctes, cliquez sur « Submit » (Soumettre) sur le bouton vert.

Une page avec votre Identifiant PIC s'ouvrira. Vous allez également recevoir un e-mail de confirmation.

#### Nos coordonnées :

CIDEM - Point national d'information pour le programme « L'Europe pour les citoyens » Christine Maretheu (maretheu@cidem.org) Tel : 01.80.05.27.41 N'hésitez pas à nous contacter pour toute question !